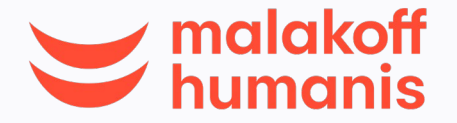

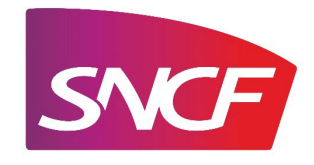

## Le pas à pas pour réaliser votre affiliation en ligne

## Je souhaite m'inscrire à la mutuelle santé sur l'Espace Assuré (Espace Client Particulier)

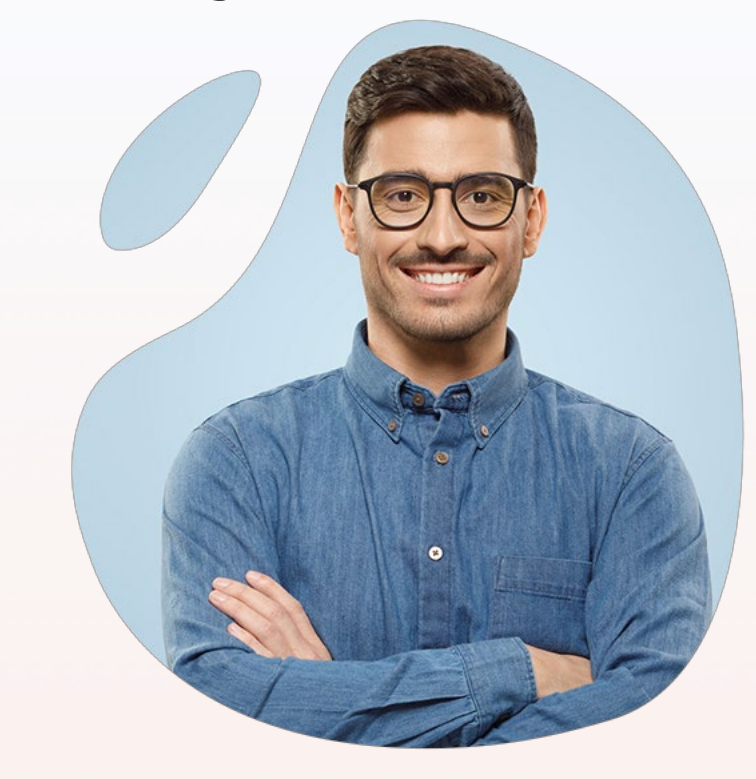

**Comment faire ?** 

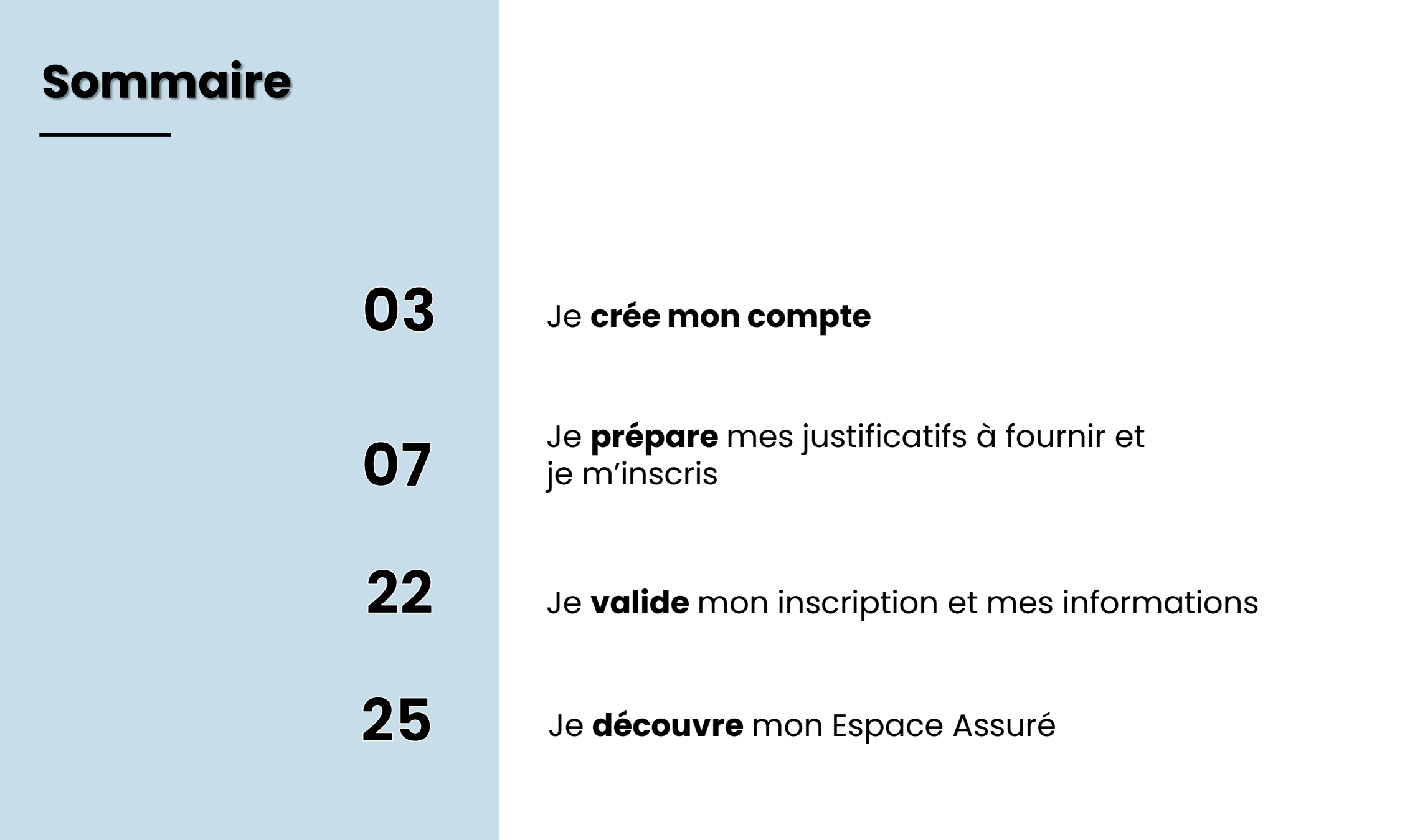

| clés<br>2                                                                                                    | 3                                                                                                    | 4                                                                                                    |
|----------------------------------------------------------------------------------------------------|----------------------------------------------------------------------------------------------------|----------------------------------------------------------------------------------------------------|
|                                                                                                    |                                                                                                    |                                                                                                    |
| <b>Réalisez votre</b><br><b>inscription</b><br><b>100% en ligne</b><br>Vous vérifiez ou modifiez                                                     | Validez vos<br>informations<br>N'oubliez pas de signer<br>électroniquement à la fin                                                                                                    | Partez à la<br>découverte de<br>l'Espace Assuré<br>Découvrez votre Espace                                                                                                    |
| les informations<br>préremplies, choisissez vos<br>surcomplémentaires,<br>ajoutez ou vérifiez vos<br>bénéficiaires, et complétez<br>vos coordonnées. | de votre parcours<br>d'affiliation.<br>C'est fini !<br>Votre carte de tiers<br>payant vous parviendra<br>directement chez vous<br>sous quelques jours !                                                                                                    | et tous les services qui<br>vous sont réservés !<br><b>A partir du 1er mai</b>                                                                                                    |
|                                                                                                    | Réalisez votre<br>inscription<br>100% en ligne         Vous vérifiez ou modifiez<br>les informations<br>préremplies, choisissez vos<br>surcomplémentaires,<br>ajoutez ou vérifiez vos<br>bénéficiaires, et complétez<br>vos coordonnées.         Rappel : votre inscription est obligatoire | Réalisez votre<br>inscription<br>100% en ligneValidez vos<br>informationsVous vérifiez ou modifiez<br>les informations<br>préremplies, choisissez vos<br>surcomplémentaires,<br>ajoutez ou vérifiez vos<br>bénéficiaires, et complétez<br>vos coordonnées.N'oubliez pas de signer<br>électroniquement à la fin<br>de votre parcours<br>d'affiliation.<br>C'est fini !<br>Votre carte de tiers<br>payant vous parviendra<br>directement chez vous<br>sous quelques jours !Walidez vos<br>électroniquement à la fin<br>de votre parcours<br>d'affiliation.<br>C'est fini !<br>Votre carte de tiers<br>payant vous parviendra<br>directement chez vous<br>sous quelques jours ! |

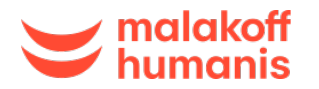

**Création de** votre compte

Affiliation digitalisée

Validation et signature

Découverte de l'Espace Client

### Créez votre compte assuré

✓ Vous recevez un email de Malakoff Humanis \* intitulé « [Important] Finalisez au plus vite l'inscription à votre mutuelle d'entreprise »

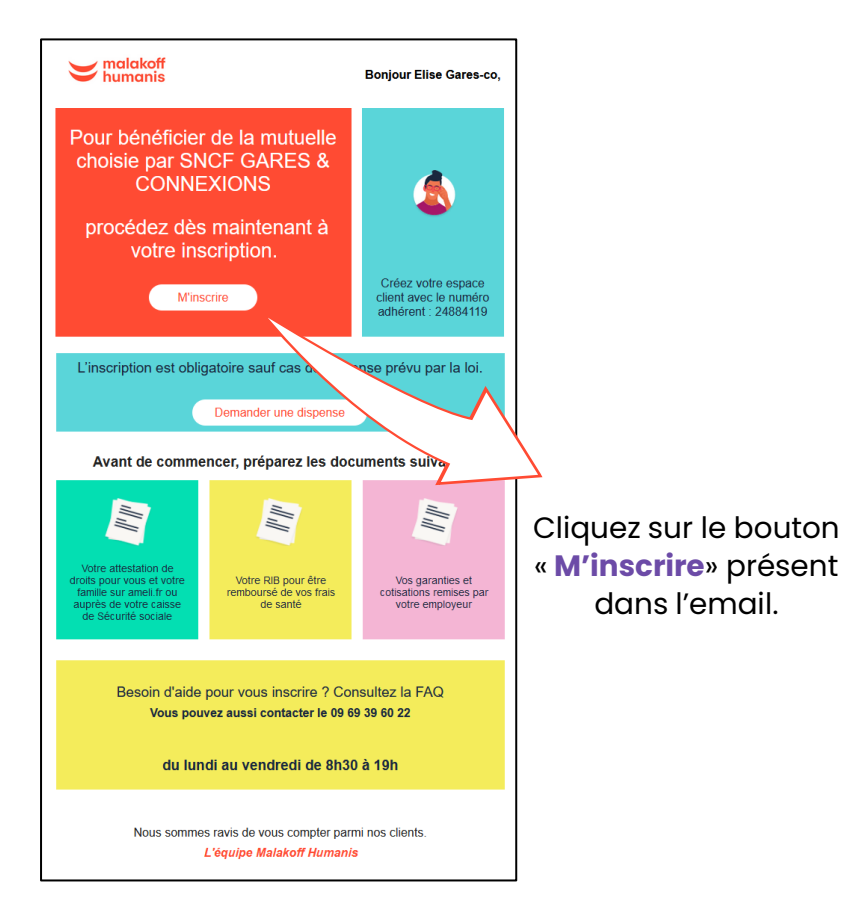

✓ Renseignez votre numéro d'adhérent (indiqué dans l'email reçu), complétez vos informations personnelles et cliquez sur « valider ».

✓ Vous recevrez alors un second email \*. Il suffit de cliquer sur « Activer mon compte » et de définir votre mot de passe.

| <b>Je crée mon compte</b><br>Mon numéro d'adhérent | Bonjour Alexia,<br>Bienvenue chez Malakoff Humanis.<br>Suivez dès maintenant vos opérations et gérez vos<br>contrats depuis votre Espace Client. |
|----------------------------------------------------|----------------------------------------------------------------------------------------------------|
| Numéro d'adhérent                                  | Activer mon compte<br>Attention, cet email est valable pendant 72 heures.<br>Si ce délai est dépassé, <u>cliquez ici</u> .                       |
| Continuer <u>J'ai déjà un compte client</u>        | Découvrez votre Espace Client et gagnez du temps !                                                                                               |

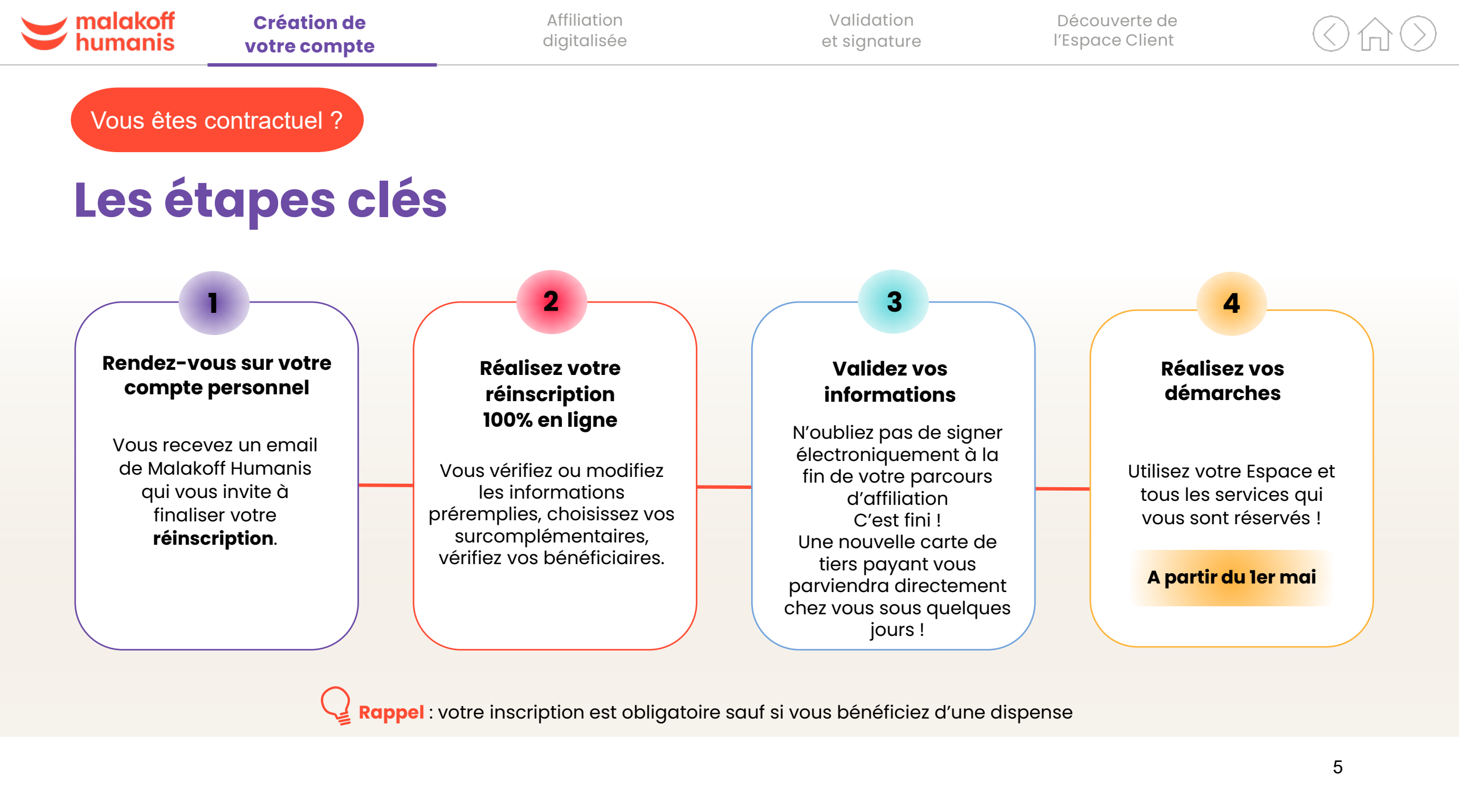

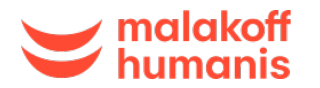

Création de votre compte

Affiliation digitalisée Validation et signature Découverte de l'Espace Client ()

## Accédez à votre espace assuré

 Vous recevez un email de Malakoff Humanis\* intitulé « [Important] Finalisez au plus vite réinscription à votre mutuelle d'entreprise »

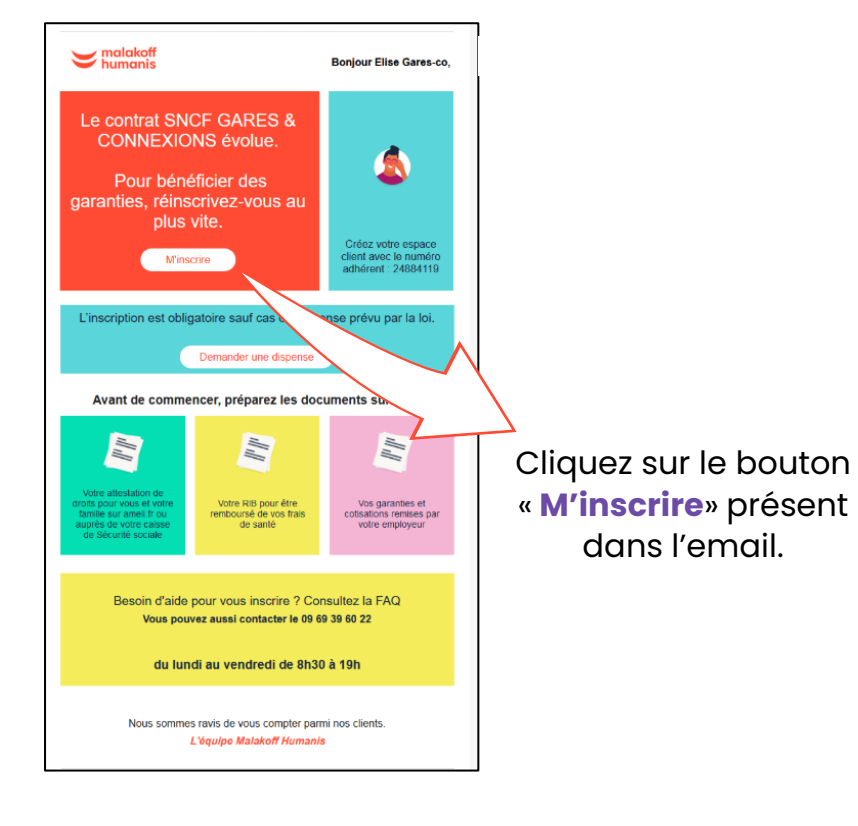

- Renseignez votre numéro d'adhérent (indiqué sur votre ancienne carte de Tiers Payant Malakoff Humanis), et cliquez sur « J'ai déjà un compte client ».
- Vous êtes automatiquement rerouté sur l'écran de connexion de votre espace assuré.

| Je n               | ne connecte à ma<br>compte | on         |
|--------------------|----------------------------|------------|
| e-mail *           |                            |            |
| Mot de p           | asse *                     | ۲          |
| <u>J'ai oublié</u> | <u>mon mot de passe</u>    |            |
|                    | Continuer                  |            |
|                    | ou                         |            |
|                    | Me connecter en 1 clic     | $\bigcirc$ |
|                    | Créer un compte            |            |

6

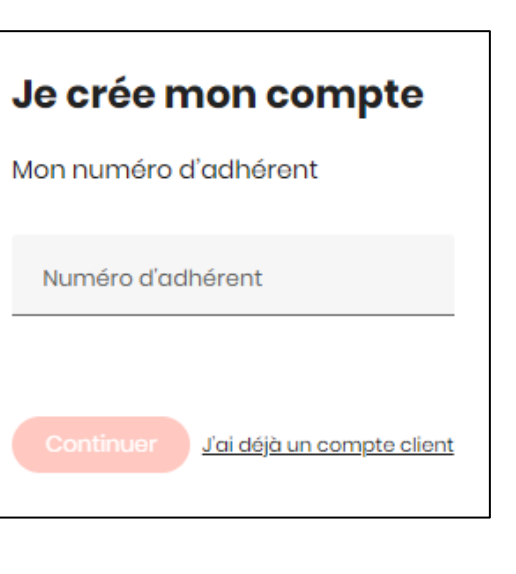

Découverte de l'Espace Client

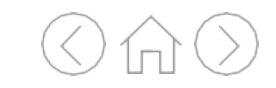

## Avant de commencer votre inscription

- Pensez à vous munir des documents nécessaires à votre inscription :
  - ✓ Numéro de Sécurité sociale des membres de votre famille (à retrouver sur votre carte mutuelle ou carte Vitale)
  - ✓ Votre RIB (votre relevé d'identité bancaire)
- Pour bien choisir vos garanties, prenez connaissance des documents d'informations à votre disposition
- Vous pouvez également demander une dispense en cliquant sur le lien « Demander une dispense »

| 🔰 malakoff<br>humanis                                                                            | Bienvenue                                                                                                    |                                                                                                    |
|--------------------------------------------------------------------------------------------------|----------------------------------------------------------------------------------------------------|----------------------------------------------------------------------------------------------------|
|                                                                                                  | Pour vous inscrire, créez un compte si besoin et re<br>informations. Vous pourrez choisir vos options pour<br>et couvrir votre famille selon votre contrat.                                                                                                    | nseignez vos<br>être mieux remboursé                                                                             |
|                                                                                                  | Simplifiez votre inscription avec<br>- L'attestation de droits des personnes à cou<br>votre caise de Sécurité sociale<br>- Vete RB pour vos remboursements<br>- Les documents d'information ou la notice e<br>employeur<br>Minsoriro<br>Besoin d'aide pour vous inscrire ? <u>Suivez notre</u> | ces documents.<br>wrir sur <u>amelifr</u> ou auprès de<br>mis à disposition par votre<br>guide.                  |
|                                                                                                  | Vous pouvez refuser la mutuelle                                                                                                    |                                                                                                    |
|                                                                                                  | L'inscription est obligatoire sauf cas prévu par la loi<br>puis demandez la dispense en quelques clics.<br>Demander une dispense                                                                                                    | <u>Vérifiez votre situation</u>                                                                                  |
| Politique de protection des données Mentions légales                                             | Conditions générales d'utilisation Cookies                                                                                                    | <u>Malakati Humanis</u> - Tous droits résorvé                                                                    |
| Sacifiti est une solution numérique d'adapter sur mesure l'affichage d' fonction de vos besoins. | qui parmat<br>un site en                                                                                                    | ACCEO est un service d'accessibilité téléphonique<br>et physique dédé aux personnes sourdes et<br>maientendantes |

| Affiliation |
|-------------|
| digitalisée |

Découverte de l'Espace Client ()

# Réalisez votre inscription en ligne

- Vous pouvez désormais vous connecter à l'aide de vos identifiants pour compléter votre inscription.
- ✓ Besoin d'aide ? Retrouvez les réponses à toutes vos questions grâce à la FAQ dédiée.

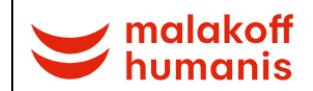

Bienvenue REMI-A,

Plus que quelques minutes et votre inscription sera effective.

Votre employeur SNCF GARES & CONNEXIONS a choisi MalakoffHumanis pour votre couverture santé.

Inscrivez-vous au plus vite pour bénéficier de vos garanties.

Avant de commencer, n'hésitez pas à consulter les documents d'information ou la notice mis à disposition par votre employeur.

#### Munissez-vous de :

- votre RIB

()

 votre carte ou attestation vitale ou carte de tiers payant actuelle pour avoir tous les éléments à portée de main et vous permettre de répondre facilement aux questions qui vous seront posées

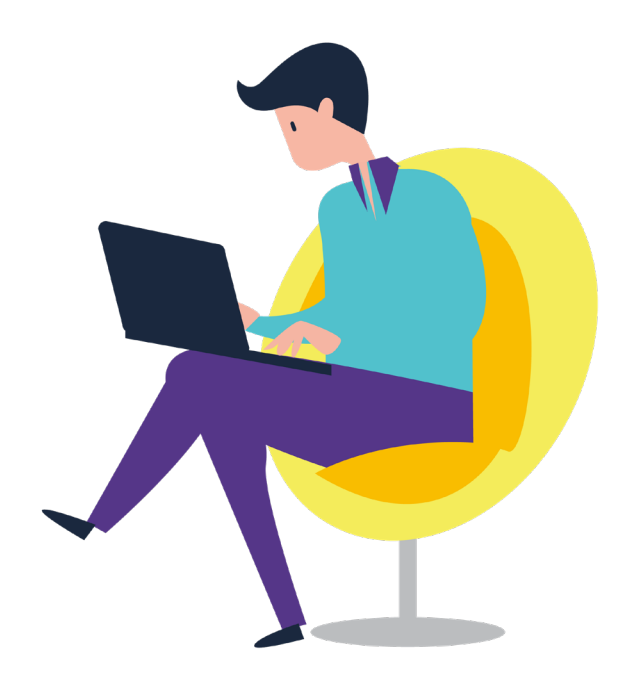

Commencer mon affiliation

| $\smile$ | malakoff |
|----------|----------|
|          | humanis  |

Affiliation digitalisée Validation et signature Découverte de l'Espace Client

Dès le début du parcours, acceptez les conditions générales d'utilisation, cochez la case en bas de page et cliquez sur « Continuer »

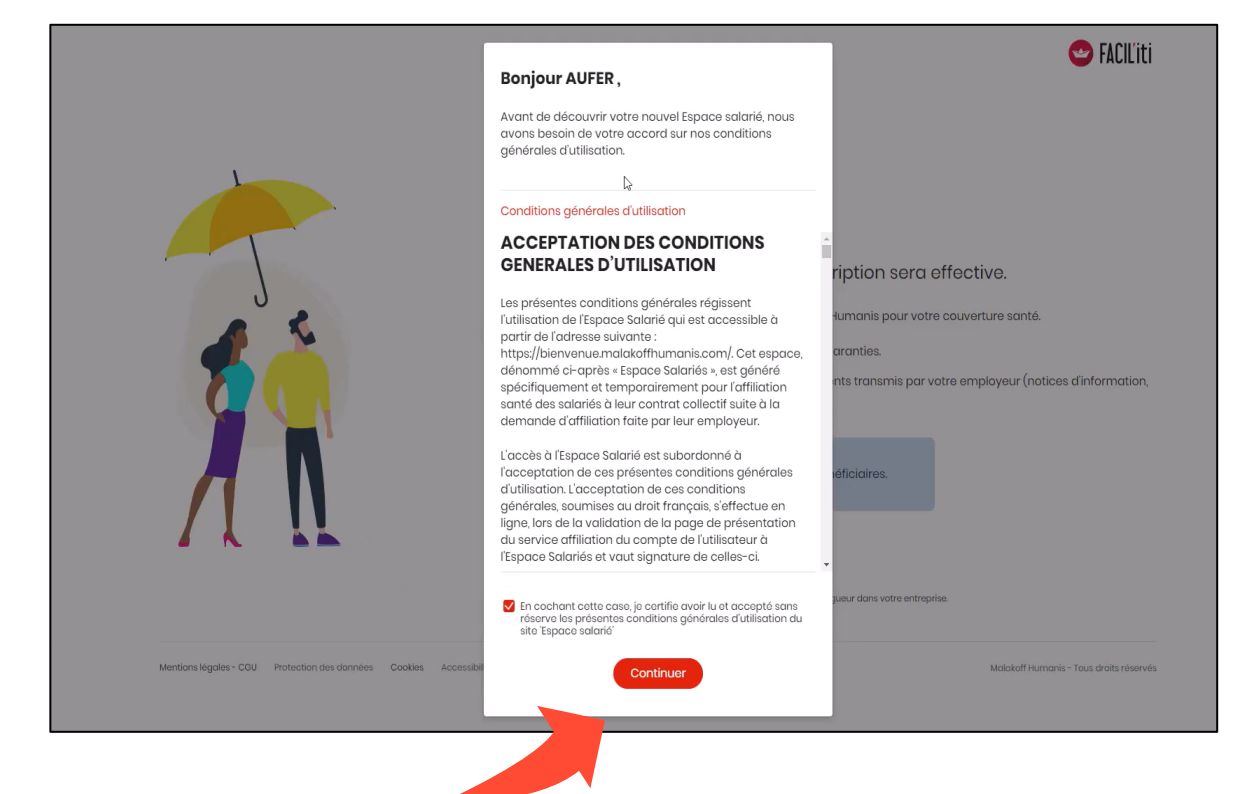

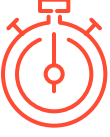

#### Vous souhaitez faire une pause pendant votre parcours d'affiliation ?

- Dès que vous acceptez les conditions générales, votre saisie est automatiquement sauvegardée.
- A votre prochaine connexion, reprenez facilement votre affiliation à la dernière étape complétée.

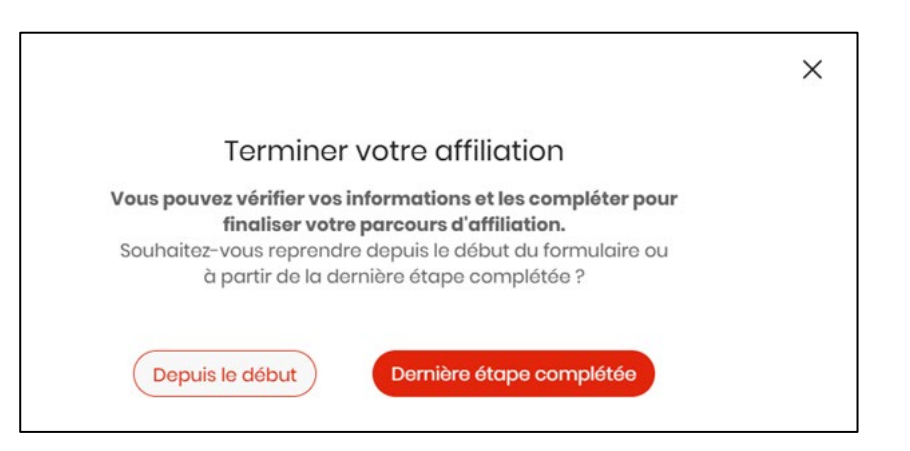

| $\smile$ | malakoff |
|----------|----------|
|          | humanis  |

| Affiliation |
|-------------|
| digitalisée |

Découverte de l'Espace Client

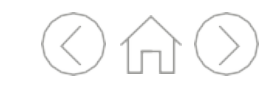

Complétez ou vérifiez toutes vos informations puis cliquez sur « Continuer »

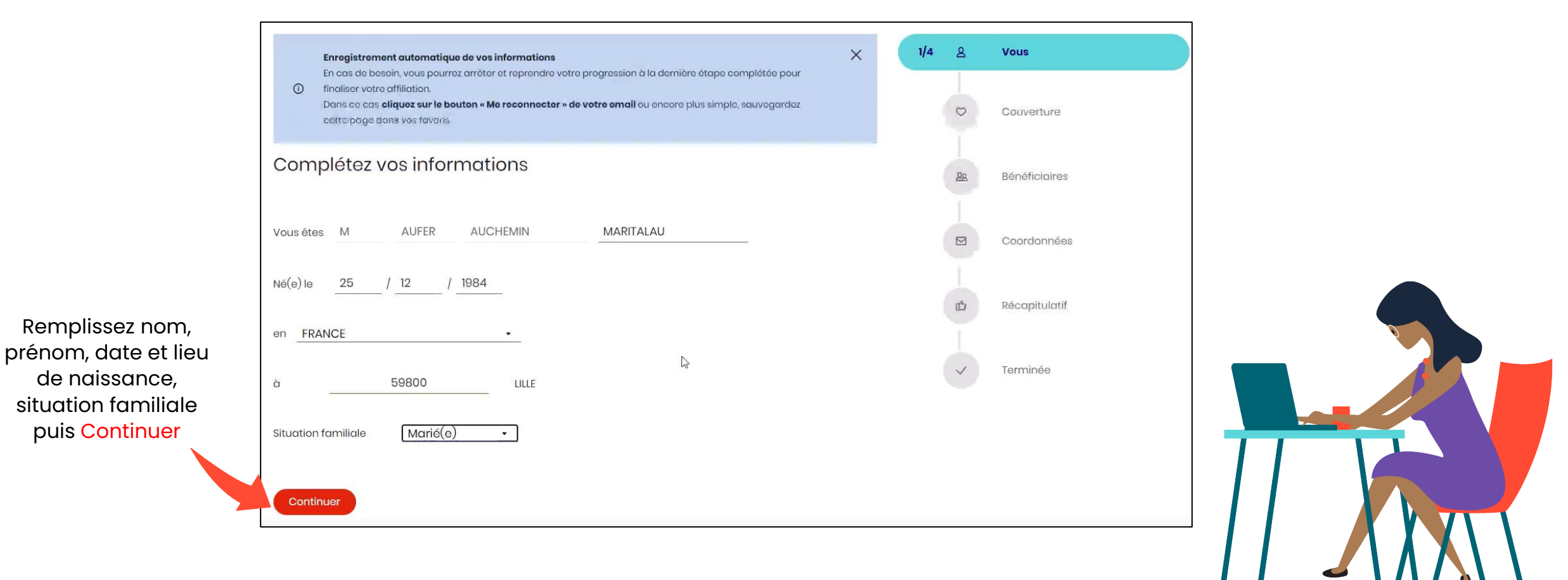

| $\smile$ | malakoff |
|----------|----------|
|          | humanis  |

| Cr  | éa | tio | n | de  |
|-----|----|-----|---|-----|
| vot | re | со  | m | pte |

| Affiliation |
|-------------|
| digitalisée |

Découverte de l'Espace Client

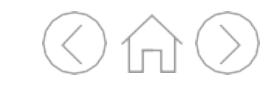

2

Renseignez votre numéro de Sécurité sociale et cliquez sur « Continuer »

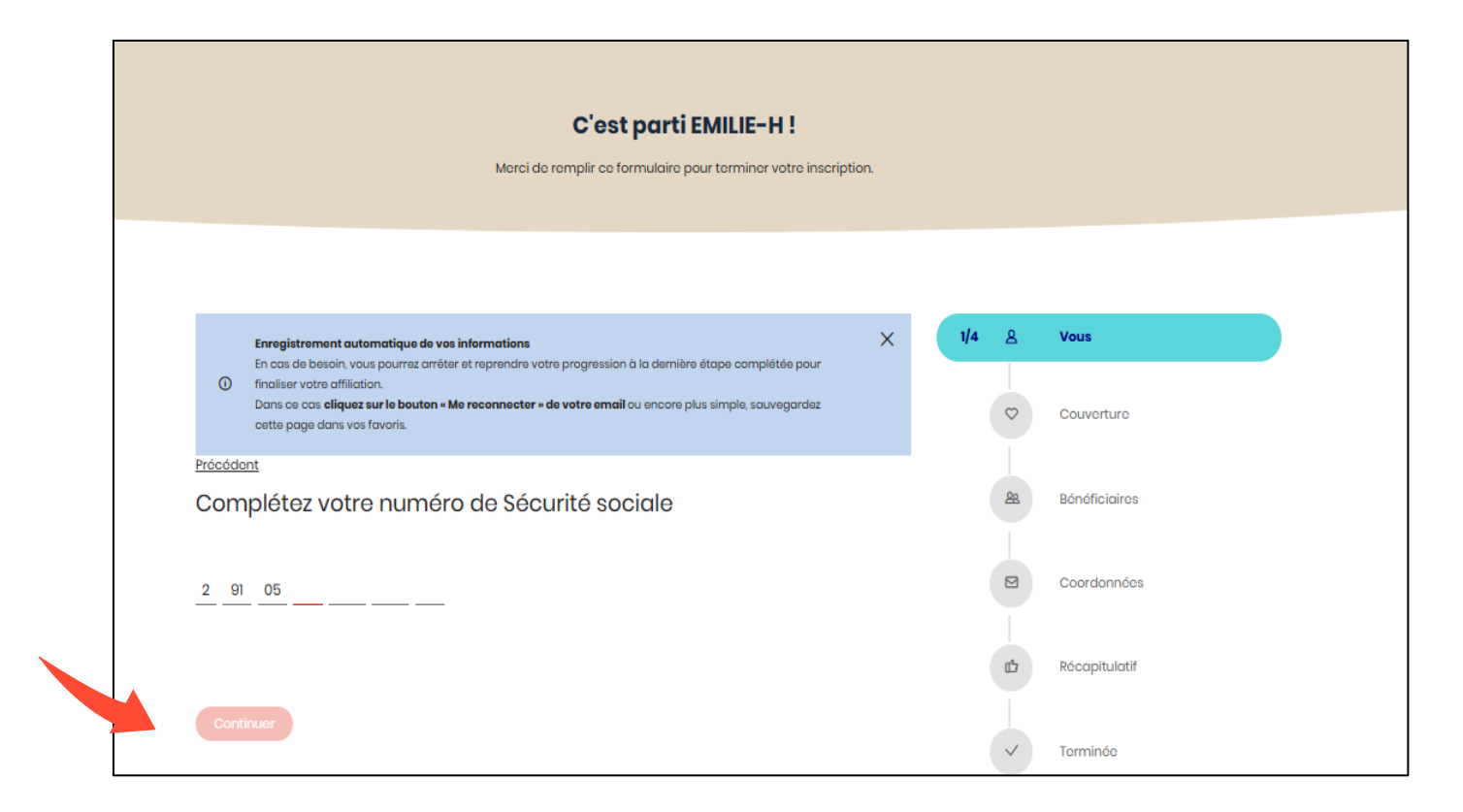

11

| $\smile$ | malakoff |  |
|----------|----------|--|
|          | humanis  |  |

| Affiliation |
|-------------|
| digitalisée |

Découverte de l'Espace Client

 $\langle \langle \cap \rangle \rangle$ 

Cliquez sur **votre régime de Sécurité sociale** en fonction de votre situation.

Si vous êtes contractuel, cliquez sur « Régime général »

Si vous êtes statutaire, cliquez sur « Autres régimes spéciaux »

|                                                                                                    | Ces                                                                                    | t parti REMI-Z !                                                         |        |                                                                                                 |
|----------------------------------------------------------------------------------------------------|----------------------------------------------------------------------------------------|--------------------------------------------------------------------------|--------|-------------------------------------------------------------------------------------------------|
|                                                                                                    | Merci de remplir ce fo                                                                 | rmulaire pour terminer votre inscription.                                |        |                                                                                                 |
|                                                                                                    |                                                                                        |                                                                          |        |                                                                                                 |
|                                                                                                    |                                                                                        |                                                                          |        |                                                                                                 |
| Enregistrement automatiqu                                                                                                    | le de vos informations                                                                 | ×                                                                        | 1/4 8  | 2 Vous                                                                                          |
| En cas de besoin, vous pourr<br>finaliser votre affiliation.<br>Dans ce cas <b>cliquez sur le be</b><br>cette page dans vos favoris. | ez arrêter et reprendre votre progression<br>puton « Me reconnecter » de votre email ( | à la dernière étape complétée pour<br>pu encore plus simple, sauvegardez | C      | 2 Couverture                                                                                    |
|                                                                                                    |                                                                                        |                                                                          |        |                                                                                                 |
| Précédent                                                                                                    |                                                                                        |                                                                          |        |                                                                                                 |
| <sub>Précédent</sub><br>Quel est votre régim                                                                                         | ne de Sécurité sociale                                                                 | ?                                                                        | ٤      | Bénéficiaires                                                                                   |
| <sup>Précédent</sup><br>Quel est votre régim                                                                                         | ne de Sécurité sociale                                                                 | )?<br>?                                                                  | ٤      | Bénéficiaires                                                                                   |
| <sup>rrécédent</sup><br>Quel est votre régin                                                                                         | ne de Sécurité sociale                                                                 | 0                                                                        | ٤      | Bénéficiaires     Coordonnées                                                                   |
| rrécédent<br>Quel est votre régim<br>Régime général                                                                                  | ne de Sécurité sociale                                                                 | <ul> <li>O</li> <li>Autres régimes spéciaux</li> </ul>                   | 8      | <ul> <li>Bénéficiaires</li> <li>Coordonnées</li> <li>Récapitulatif</li> </ul>                   |
| rrécédent<br>Quel est votre régim<br>Régime général                                                                                  | ne de Sécurité sociale                                                                 | O<br>Autres régimes spéciaux                                             | E<br>U | <ul> <li>Bénéficiaires</li> <li>Coordonnées</li> <li>Récapitulatif</li> <li>Terminée</li> </ul> |

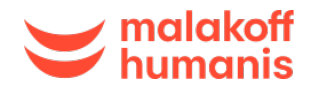

Découverte de l'Espace Client

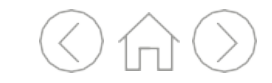

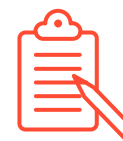

Si vous êtes statutaire, sélectionnez votre régime spécial

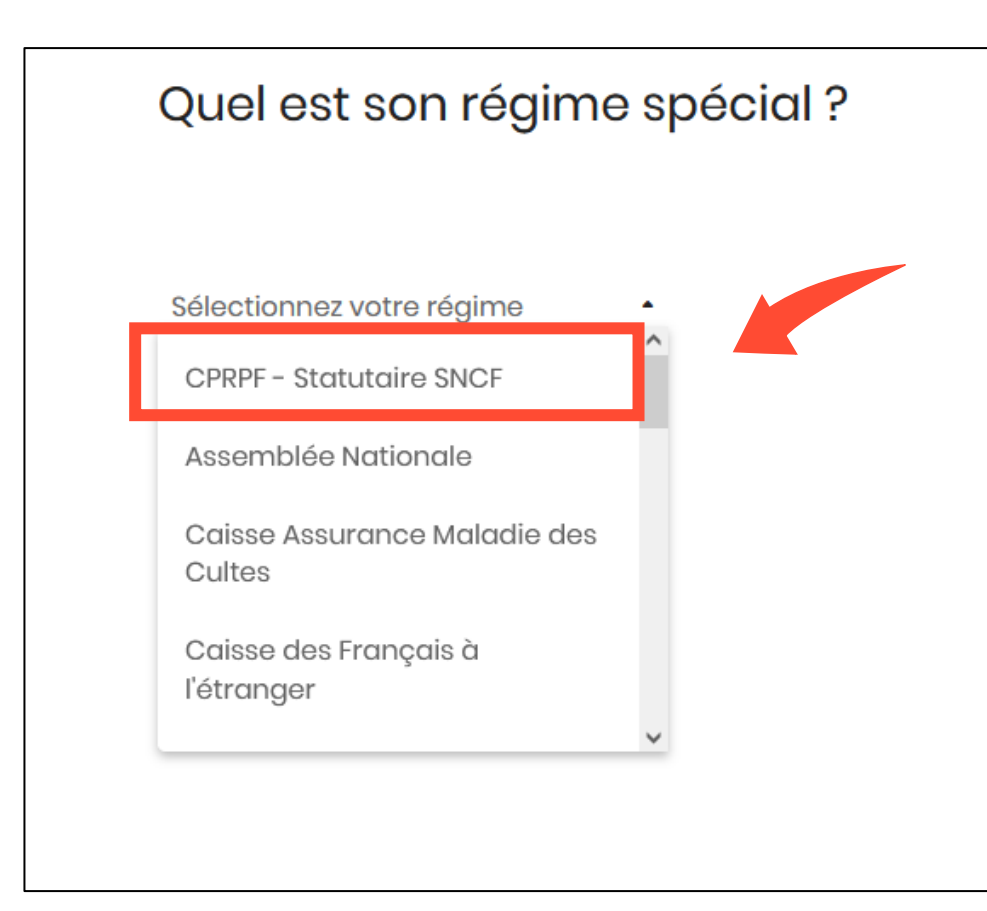

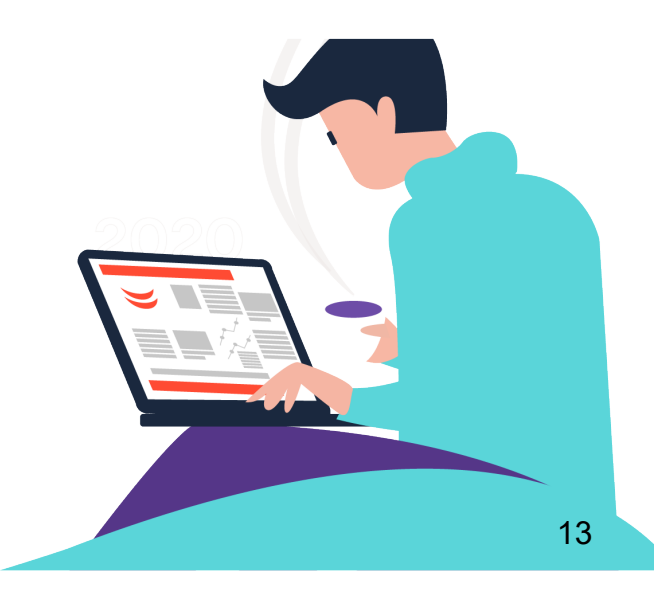

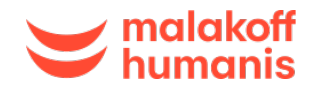

| Création de  | Affiliation | Validation   | D   |
|--------------|-------------|--------------|-----|
| votre compte | digitalisée | et signature | I'e |
|              |             |              |     |

Découverte de l'Espace Client

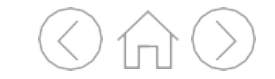

Si vous êtes soumis au **régime local Alsace-Moselle**, cochez la case « Oui ».

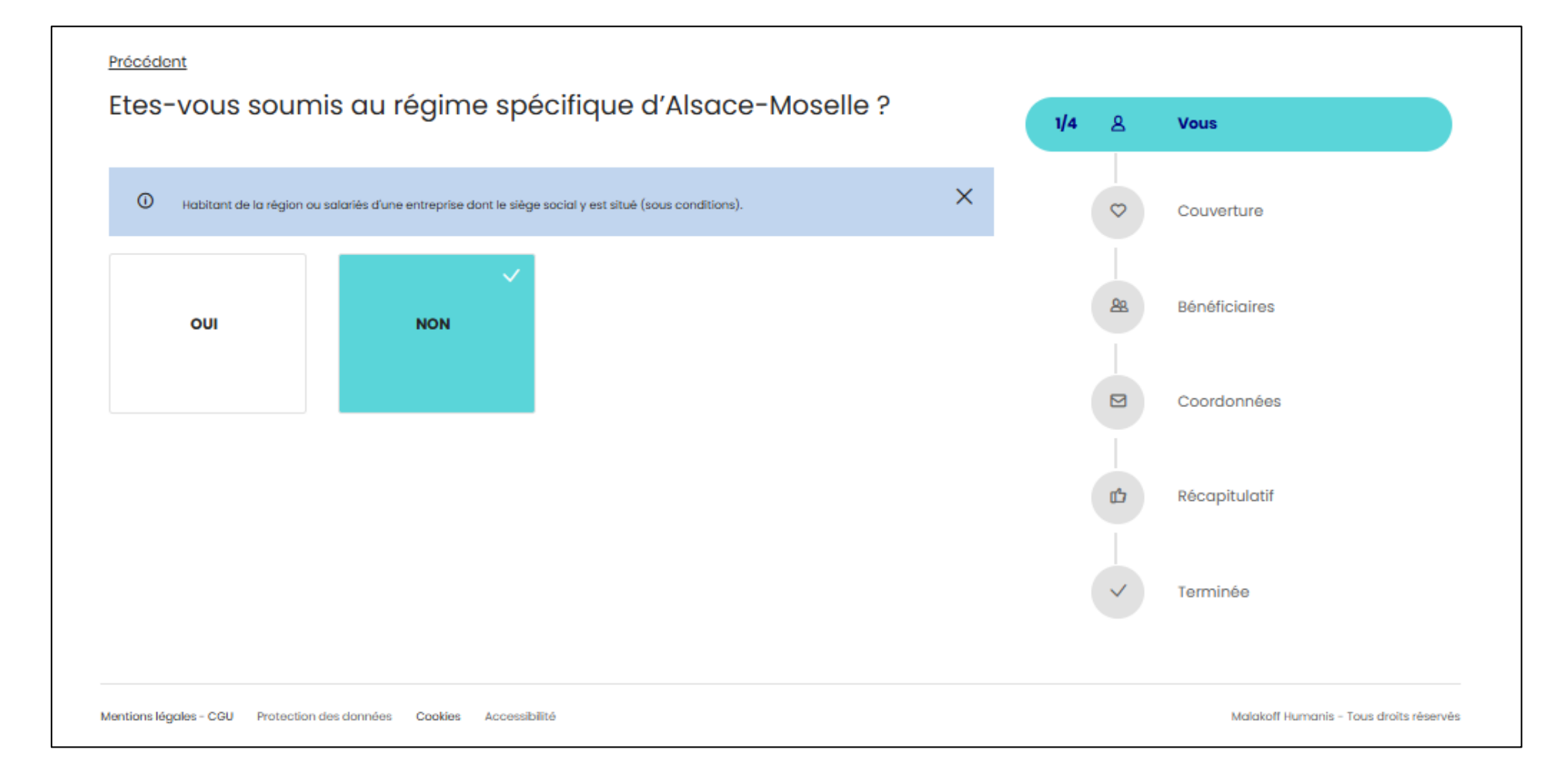

| malakoff | Création de  | Affiliation | Validation   | Découverte de   | $\langle \langle \hat{\Omega} \rangle \rangle$ |
|----------|--------------|-------------|--------------|-----------------|------------------------------------------------|
| humanis  | votre compte | digitalisée | et signature | l'Espace Client |                                                |
|          |              |             |              |                 |                                                |

| ക        |
|----------|
| $\equiv$ |
|          |
|          |

Si vous disposez de la **Complémentaire Santé Solidaire** (aide de l'état pour payer vos dépenses de santé et accordée par la Sécurité sociale), cochez la case « Oui ».

La Complémentaire Santé Solidaire n'est pas une mutuelle individuelle. C'est un dispositif particulier qui

bénéficie à certains salariés, sous conditions de ressources. Seuls les salariés concernés par ce dispositif doivent cocher **la case oui.** Dans ce cas, cela désactive la télétransmission.

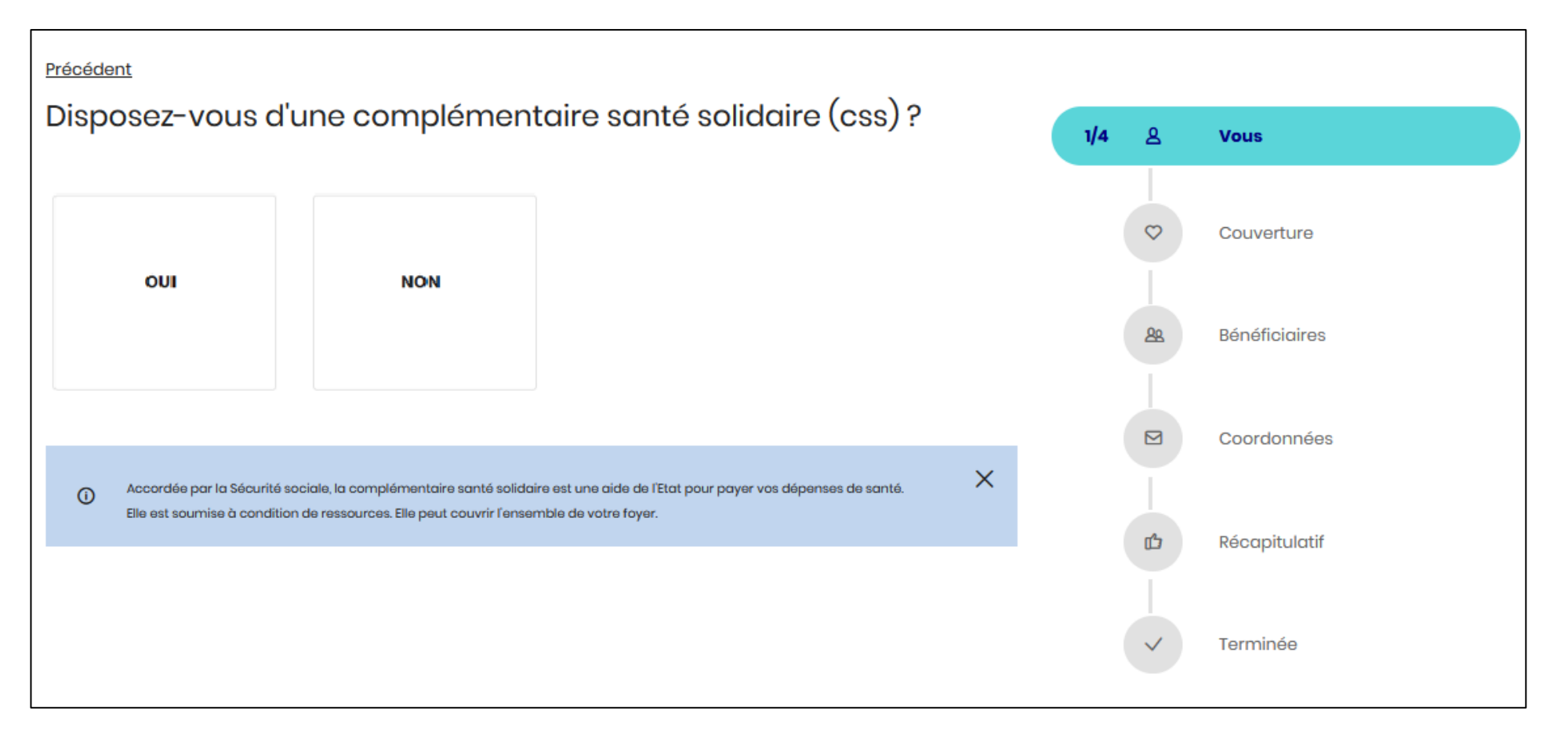

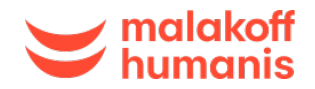

4 (

Choisissez votre ou vos surcomplémentaires si vous le souhaitez. Puis cliquez sur « Continuer »

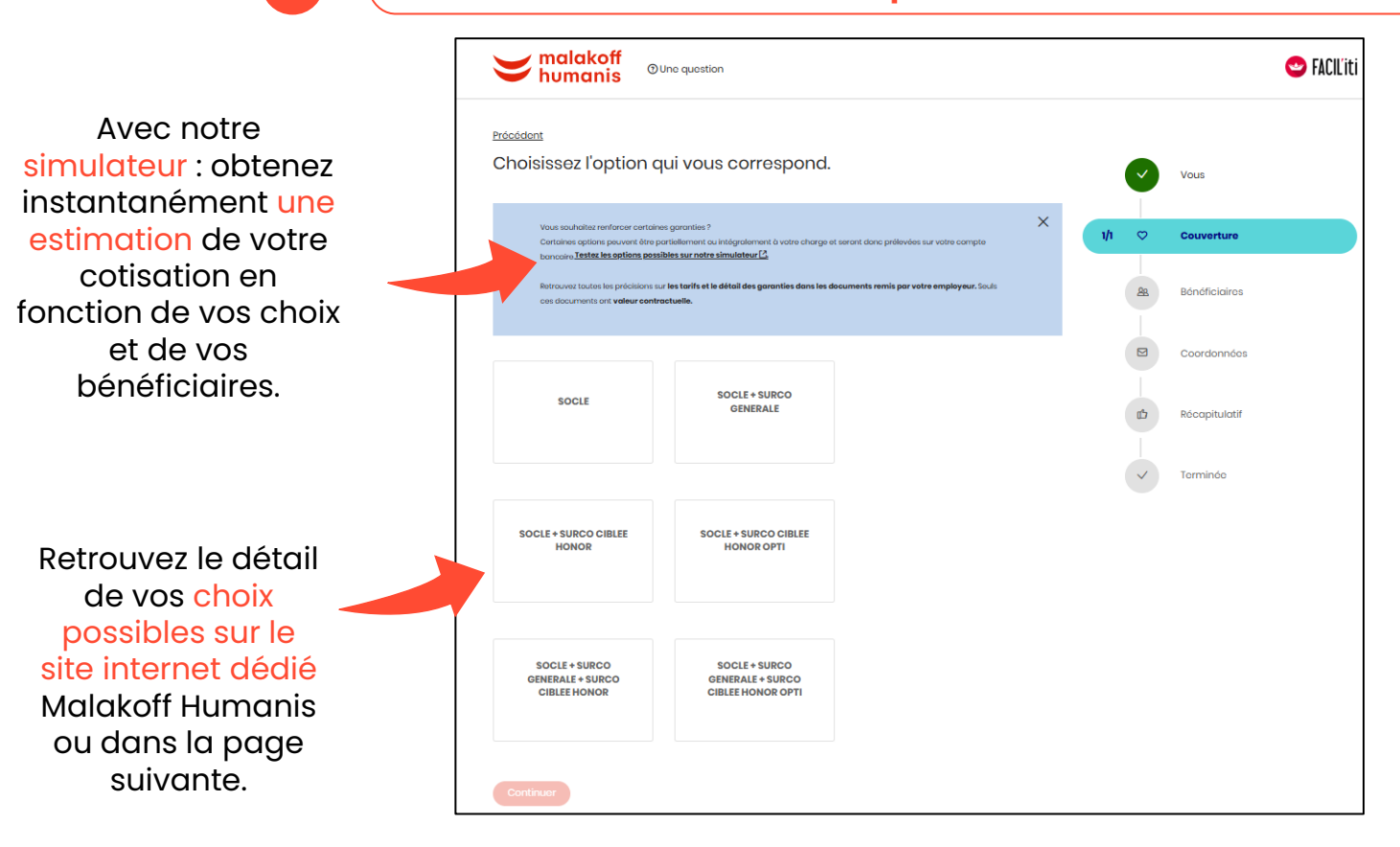

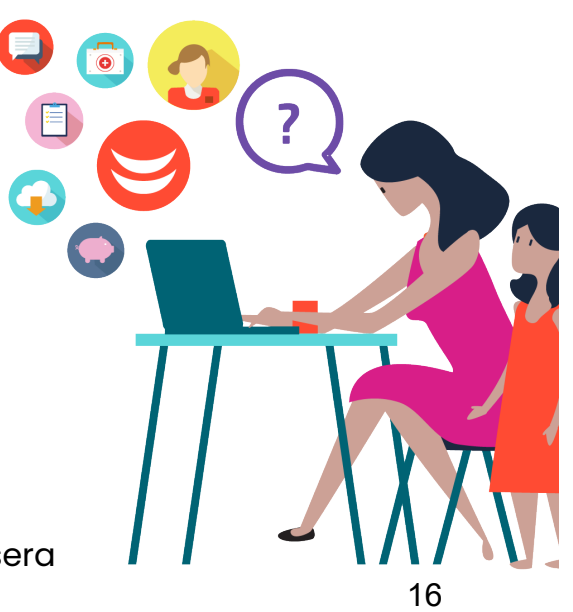

 Rappel : si vous souscrivez des surcomplémentaires, la cotisation supplémentaire est à votre charge et sera prélevée sur votre compte bancaire. Vous pouvez utiliser le simulateur pour estimer le montant de votre cotisation mensuelle.

| malakoff<br>humanis                                              | Création de<br>votre compte           | Affi<br>digi                                                                                                    | iliation<br>italisée                                            |               | Validation<br>et signature                   |                                     | Décou<br>l'Espac                                     | verte de<br>e Client        |                                                             | $\langle \rangle$                      | $\bigcirc$                                       |
|------------------------------------------------------------------|---------------------------------------|----------------------------------------------------------------------------------------------------|-----------------------------------------------------------------|---------------|----------------------------------------------|-------------------------------------|------------------------------------------------------|-----------------------------|-------------------------------------------------------------|----------------------------------------|--------------------------------------------------|
|                                                                  | Pour connaitre l<br>fournie par la Sl | le détail de vos o<br>NCF ou sur <u>le sit</u> e                                                                                                    | <mark>choix possibles, vo</mark><br><u>e internet dédié M</u> e | ous p<br>alak | oouvez consulter la o<br>off Humanis.        | documer                             | ntation                                              | 5 possibilités pour êtr     | e mieux remboursé                                           |                                        |                                                  |
|                                                                  |                                       |                                                                                                    |                                                                 |               | _                                            |                                     | au-                                                  | delà du régime spécial et o | du contrat socle obliga                                     | chek 4                                 | X<br>Choix 5                                     |
|                                                                  |                                       | humanis <sup>O Une question</sup>                                                                                                    |                                                                 |               |                                              |                                     |                                                      |                             |                                                             | Surcomplémentaire ciblée Honoraires    | Surcomplémentaire ciblée Honoraires +<br>Optique |
|                                                                  | Próc                                  | <u>édent</u>                                                                                                    |                                                                 |               |                                              |                                     | Choix 1<br>Surcomplémentaire responsable<br>générale | Choix 2                     | Choix 3<br>Surcomplémentaire ciblée Honoraires +<br>Optique | Surcomplémentaire responsable générale | Surcomplémentaire responsable                    |
|                                                                  | Ch                                    | noisissez l'option qui vous c                                                                                                    | orrespond.                                                      |               |                                              |                                     | ÷                                                    | ÷                           | ÷                                                           | +                                      | ÷                                                |
|                                                                  |                                       | Vous souhoitez renforcer certaines garanties ?                                                                                                    |                                                                 | ×             |                                              |                                     | Contrat socie obligatoire                            | Control socie obligatoire   | Control socie obligatoire                                   | Contract socille colligatorie          | Contrat socie obligatione                        |
|                                                                  |                                       | bancaire <u>Testez les options possibles sur notre simula</u><br>Retrouvez toutes les préceitans sur les terifs et le détai<br>ces documents ont valeur centrectuelle. | ateur 🖪                                                         |               | Cho                                          | iv 1 ·                              |                                                      |                             |                                                             |                                        |                                                  |
| Socle obligato                                                   | ire                                   | SOCLE SOC                                                                                                    | ENERALE                                                         | Su            | Socle obli<br>Ircomplémentaire re            | gatoire +<br>esponsa                | ⊦<br>ble génér                                       | ale                         |                                                             |                                        |                                                  |
| Choix 2 :<br>Socle obligatoir<br>Surcomplémentaire<br>Honoraires | re +<br>e ciblée                      | SOCLE + SURCO CIBLEE SOCLE +<br>HONOR HO                                                                                                    | PSURCO CIBLEE<br>NNOR OPTI                                      |               | So<br>Surcomplémento                         | Choix<br>ocle obliç<br>aire ciblé   | x 3 :<br>gatoire +<br>e Honorai                      | res et Op                   | tique                                                       |                                        |                                                  |
| Choix 4 :<br>Socle obligatoir<br>Surcomplément                   | re +                                  | SOCLE + SURCO SOC<br>GENERALE + SURCO GENER<br>CIBLEE HONOR CIBLEE                                                                                                    | ILE + SURCO<br>PALE + SURCO<br>E HONOR OPTI                     |               | Choix 5 : Socle ol<br>resp<br>Surcomplémento | bligatoire<br>onsable<br>aire ciblé | e + Surcor<br>générale<br>e Honora                   | mplémen<br>+<br>ires et op  | taire<br>tique                                              |                                        |                                                  |

Socle obligatoire + Surcomplémentaire responsable générale + Surcomplémentaire ciblée Honoraires

| 🥁 malakoff | Création de  | Affiliation |  |
|------------|--------------|-------------|--|
| 💛 humanis  | votre compte | digitalisée |  |

Découverte de l'Espace Client

Si vous souhaitez estimer le montant de votre cotisation, cliquez sur Tester les options possibles sur notre simulateur. Puis cliquez sur « Commencer ma simulation ».

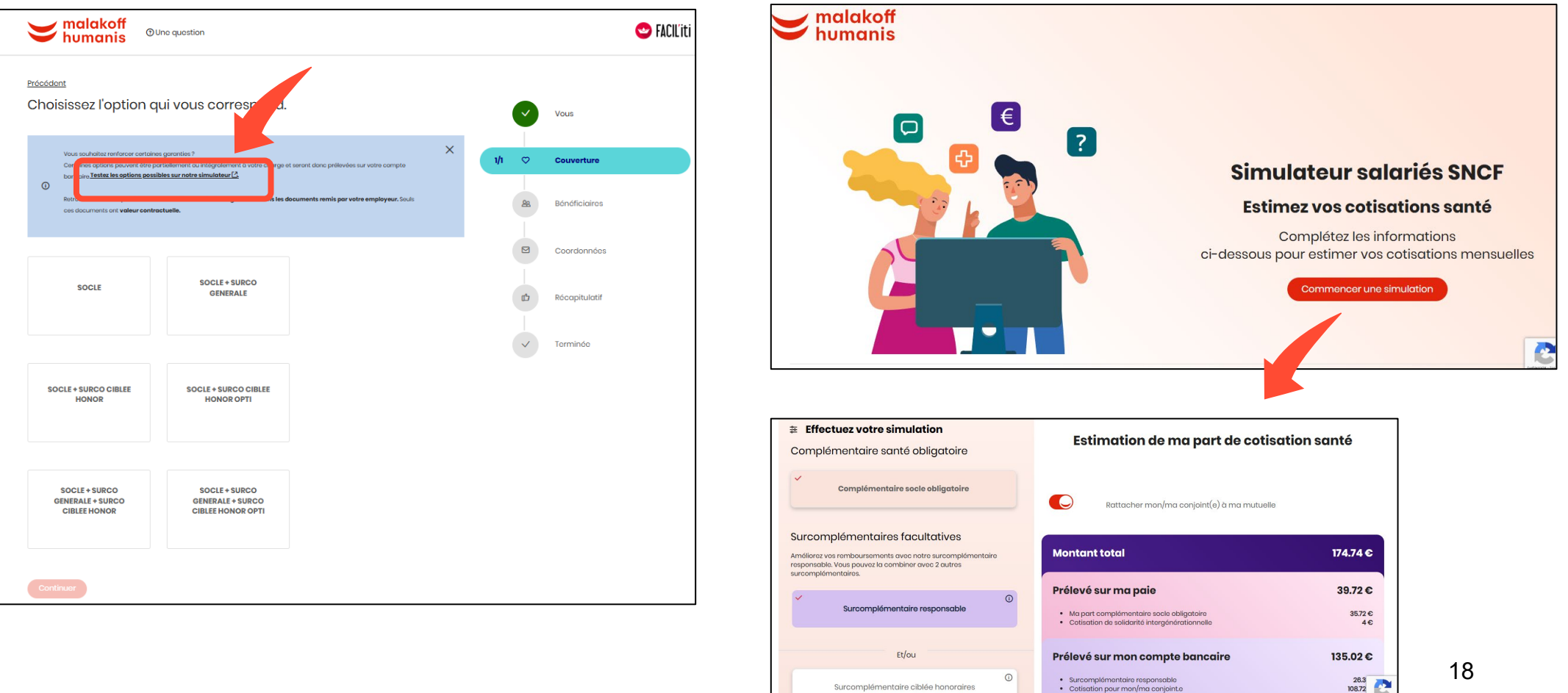

Surcomplémentaire ciblée honoraires

18

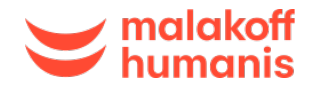

5

|   | Aff | ilia | tion |
|---|-----|------|------|
| ( | dig | ital | isée |

Validation et signature Découverte de l'Espace Client

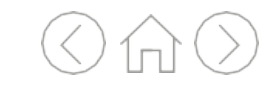

Ajoutez vos bénéficiaires comme vos enfants et conjoint.

Vos enfants seront rattachés à votre mutuelle sans coût supplémentaire.

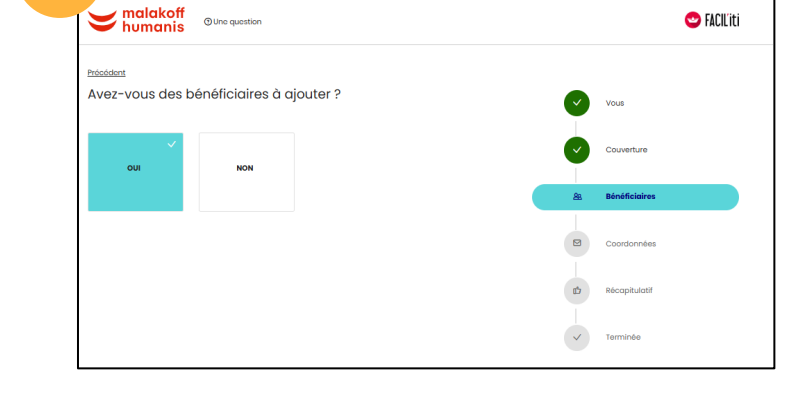

Si vous affiliez votre conjoint, la cotisation est intégralement à votre charge et sera prélevée sur votre compte bancaire.

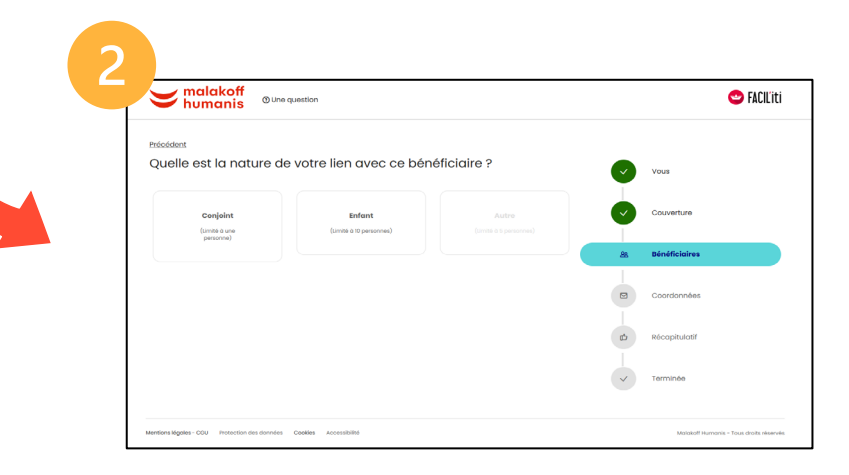

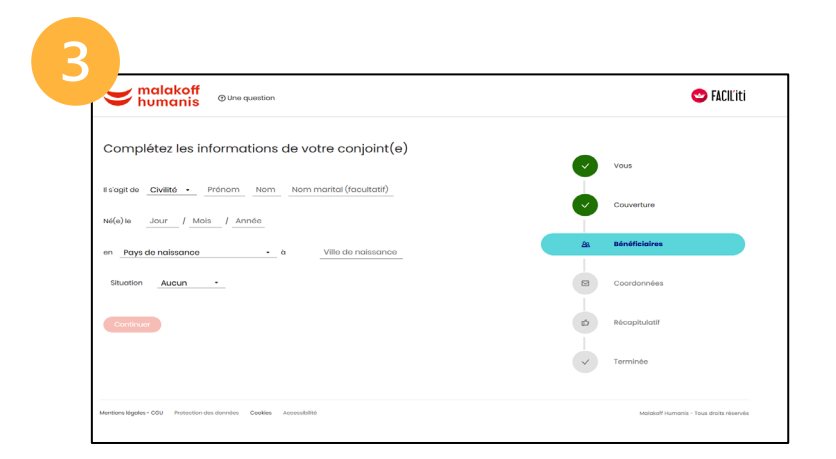

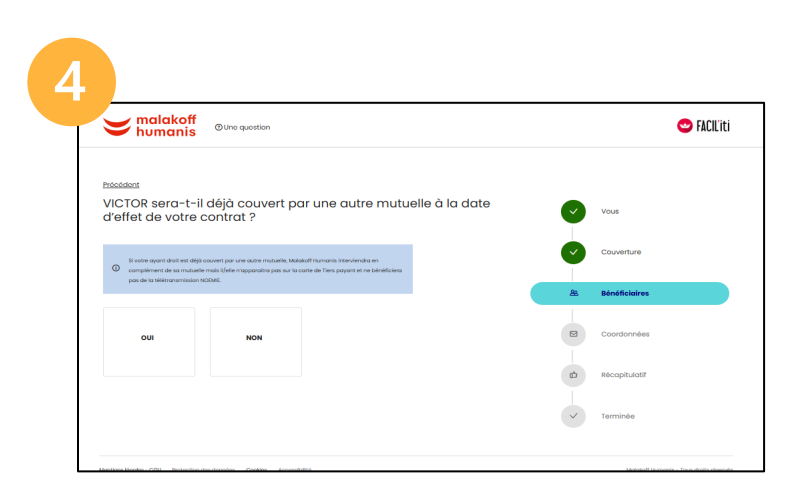

| malakoff humanis | Création de<br>votre compte | Affiliation<br>digitalisée | Validation<br>et signature | Découverte de<br>l'Espace Client |  |
|------------------|-----------------------------|----------------------------|----------------------------|----------------------------------|--|
|                  |                             |                            | -                          |                                  |  |

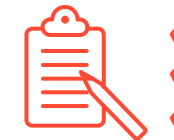

✓ Vérifiez les informations sur vos bénéficiaires.

- Vous pouvez corriger en cliquant sur le stylo ou supprimer en cliquant sur la corbeille.
   Vous pouvez aussi ajouter un bénéficiaire.

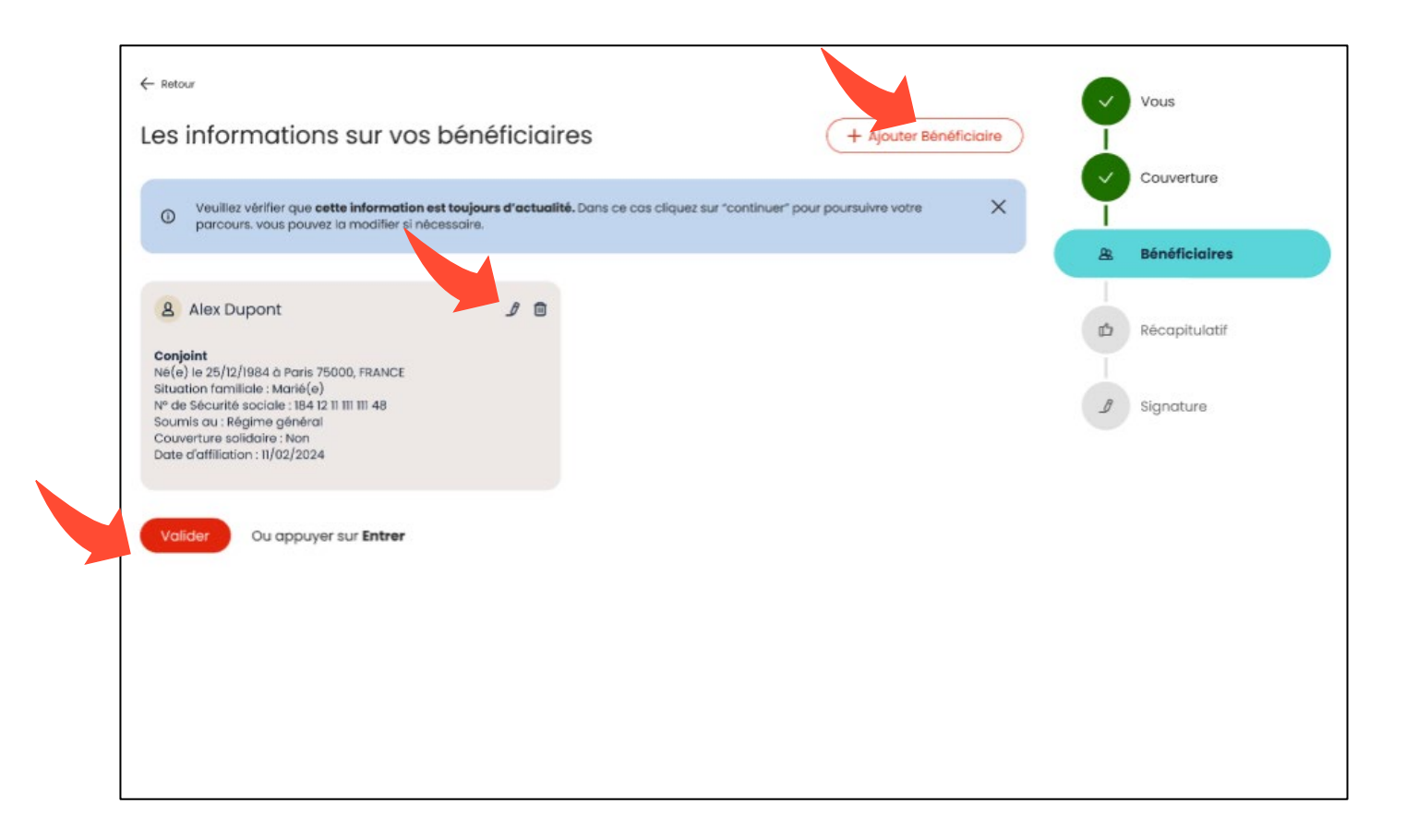

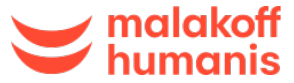

| akoff | Création de  | Affiliation | Validation   | Découverte de   | $\langle \langle \uparrow \rangle \rangle$ |
|-------|--------------|-------------|--------------|-----------------|--------------------------------------------|
| nanis | votre compte | digitalisée | et signature | l'Espace Client |                                            |
|       |              |             |              |                 |                                            |

Complétez vos coordonnées postales, votre RIB, votre nº de téléphone

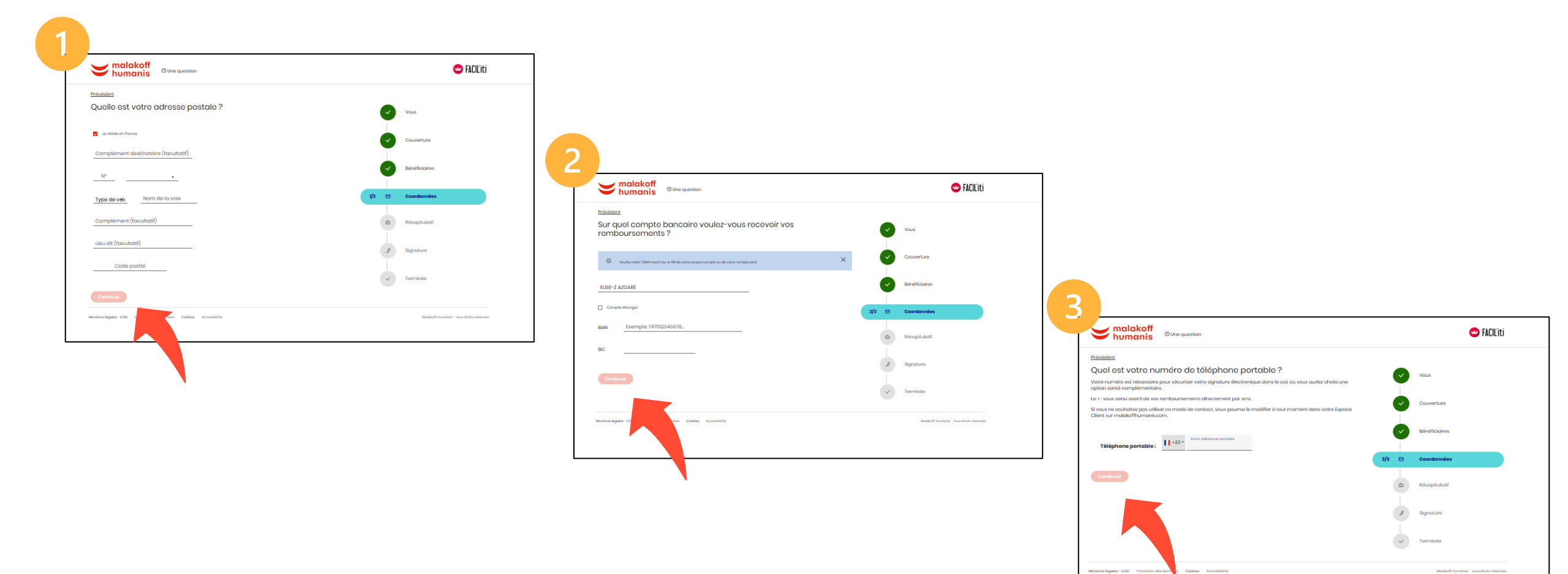

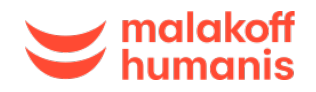

Affiliation digitalisée

## Validez vos informations

Prenez le temps de contrôler l'exactitude des informations renseignées, cochez la case « Je valide ces informations » puis cliquez sur « Continuer ».

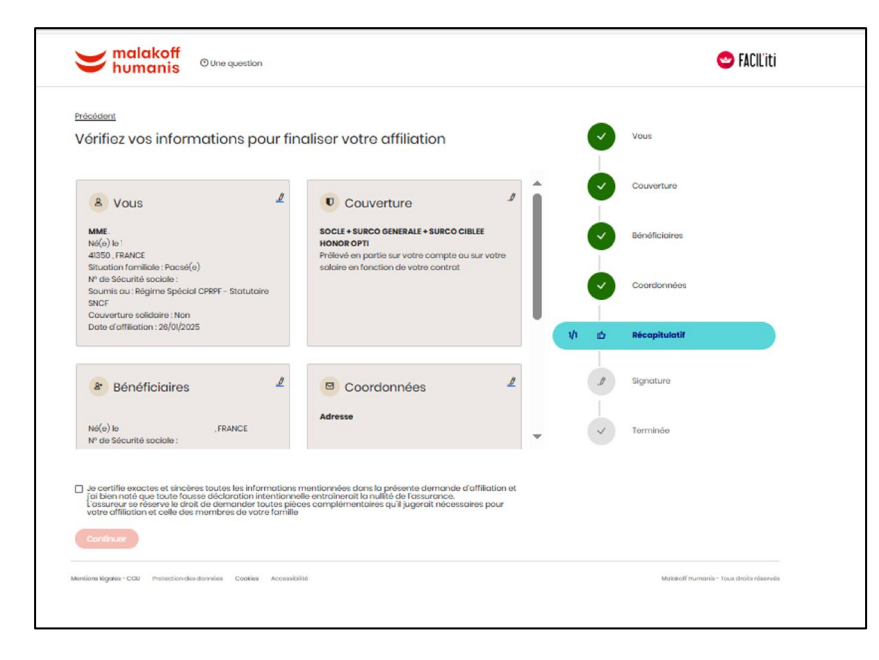

✓ Vérifiez votre couverture et signez en ligne. Sélectionnez le rythme « mensuel » pour payer votre cotisation.

| ©Une question                                                                                                    |                                                                                                    | 😊 FACIL'iti                                                                                                    |                                                                                                    |
|----------------------------------------------------------------------------------------------------|----------------------------------------------------------------------------------------------------|----------------------------------------------------------------------------------------------------|----------------------------------------------------------------------------------------------------|
| Présédent                                                                                                    |                                                                                                    | Vous                                                                                                    |                                                                                                    |
| Vérifiez votre couverture et signez en ligne                                                                                                    |                                                                                                    |                                                                                                    |                                                                                                    |
| Avant de signer, vous allez vérifier les options que vous avez choisies. Le prix indiqué<br>cotisation à votre charge pour ces options.                                     | correspond à la                                                                                                 | Couverture                                                                                                    |                                                                                                    |
| SOCLE + SURCO GENERALE + SURCO CIBLEE HONOR OPTI 171.15 ¢/mol                                                                                                    | Modifier                                                                                                    | Bénéficiaires                                                                                                    |                                                                                                    |
| À quel rythme souhaitez-vous payer votre cotisation ?                                                                                                    | $\bigcirc$                                                                                                    | Coordonnées                                                                                                    |                                                                                                    |
| La cotisation sera prélevée sur le compte bancaire utilisé pour vos remboursement<br>inscription enregistrée, vous pourrez ajouter un RIB pour payer avec un autre compt    | . Une fois votre<br>a.                                                                                          | Récapitulatif                                                                                                    |                                                                                                    |
| Mensuelle Trimestrielle Semestrielle                                                                                                    | Précédent                                                                                                    |                                                                                                    | I                                                                                                    |
| Forssor à la signature en ligne<br><u>à roluse de signar en ligne</u><br>Signa ves contrats en ligne en toute sécurité avec notre partenaire de confiance <b>universion</b> | Finalisez votr                                                                                                  | re affiliation                                                                                                    |                                                                                                    |
| Mentaeslagder: C62 Prozectori directoreller. Godieri Acch                                                                                                    | Affiliation en la<br>Votre affiliation<br>+ SURCO CIBLE<br>Si vous confirm<br>intégralité via<br>obtenir ce doc | ligne impossible !<br>In ne peut se faire par voie dig<br>IE HONOR) et acceptez de sign<br>mez votre refus, vous devrez<br>a le formulaire papier. Rappro<br>sument. | gitale que si vous validez les options (SOCLE<br>er électroniquement,<br>r <b>efaire à nouveau votre affiliation en</b><br>achez-vous de votre employeur pour |
|                                                                                                    | Considérez que pour f<br>c'est simple et sécuri<br>Passer à la signatu                                          | finaliser votre affiliation er<br><b>isé.</b><br>ure en ligne                                                                                                    | n ligne il vous suffit d'accepter la signature électronique,                                                                                                  |
|                                                                                                    | Signez vos contrats en lig                                                                                      | gne en toute sécurité avec no                                                                                                    | tre partenaire de confiance <b>universign</b>                                                                                                    |

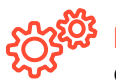

Rappel : si le parcours n'est pas signé électroniquement, seul le régime obligatoire de base sera appliqué et l'inscription de vos bénéficiaires ne sera pas effectuée. Les surcomplémentaires ne seront pas prises en compte non plus. 22

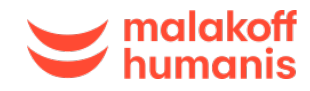

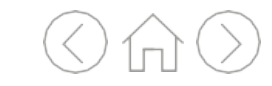

✓ Avant de finaliser, vous pouvez **enregistrer votre récapitulatif** d'inscription.

Vous avez la possibilité de télécharger un récapitulatif en cliquant sur « Télécharger ma demande ». Vous pouvez enregistrer le document.

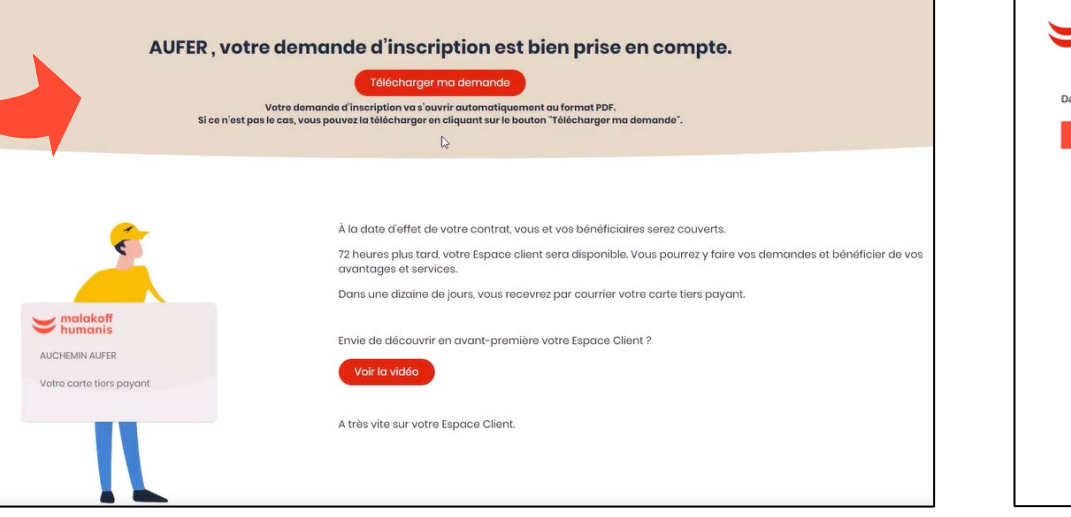

| malakoff                   |                         |  |
|----------------------------|-------------------------|--|
| - numunis                  |                         |  |
| т                          |                         |  |
| te d'émission : 10/01/2025 |                         |  |
|                            |                         |  |
| VOTRE DEMAND               | DE D'AFFILIATION SANTE  |  |
|                            |                         |  |
| Votre entreprise           |                         |  |
| SIREN -                    | 552 049 447             |  |
| Civilité :                 | м                       |  |
| vos mormations             |                         |  |
| Nom patronymique :         | ALICHEMIN               |  |
| Prénom :                   | AUFER                   |  |
| Date de naissance :        | 25/12/1984              |  |
| Lieu de naissance :        | LILLE                   |  |
| Pays de naissance :        | FRANCE                  |  |
| Adresse :                  | 12 BIS ALLÉE DES FLEURS |  |
| Complément adresse :       |                         |  |
| Code postal / Ville :      | 59800 / LILLE           |  |
| Pays :                     | FRANCE                  |  |
| Adresse e-mail :           | ausncf@yopmail.com      |  |
| N° de téléphone :          | 0033600112233           |  |
| N° de sécurité sociale :   | 1 84 12 11 111 111 48   |  |
| Converture solidaire :     | NON                     |  |
| oourentere bondene :       |                         |  |

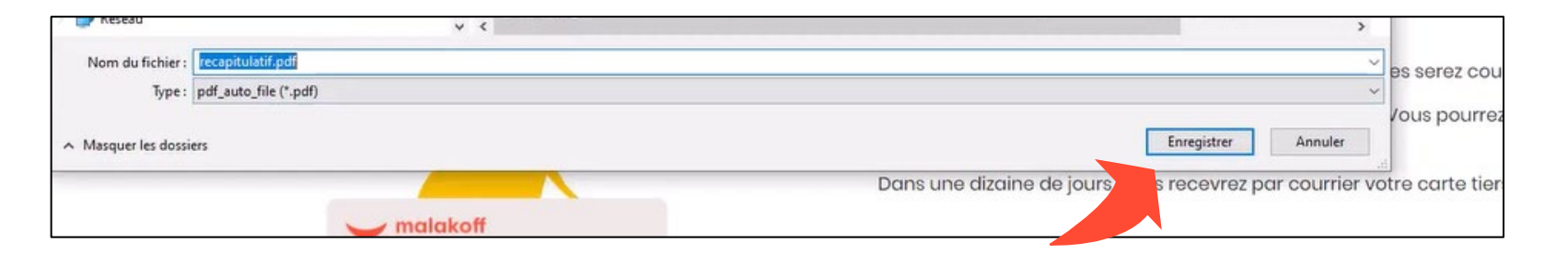

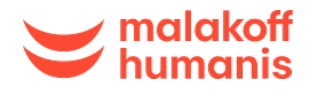

Création de votre compte

L'affiliation digitalisée Validation et signature

Découverte de l'Espace Client  $\bigcirc \bigcirc \bigcirc \bigcirc$ 

(Une fois que tout est vérifié, il ne vous reste plus qu'à signer électroniquement.

- ✓ Après avoir lu le récapitulatif de votre affiliation, cliquez sur « Accepter et continuer ».
- Renseignez votre nom ainsi que votre numéro de téléphone portable.
- 🖌 Entrez le code reçu par SMS au numéro de téléphone renseigné lors de l'étape précédente.
- Il ne vous reste plus qu'à télécharger votre récapitulatif.

C'est fini ! Vous recevrez votre carte de tiers payant fin avril.

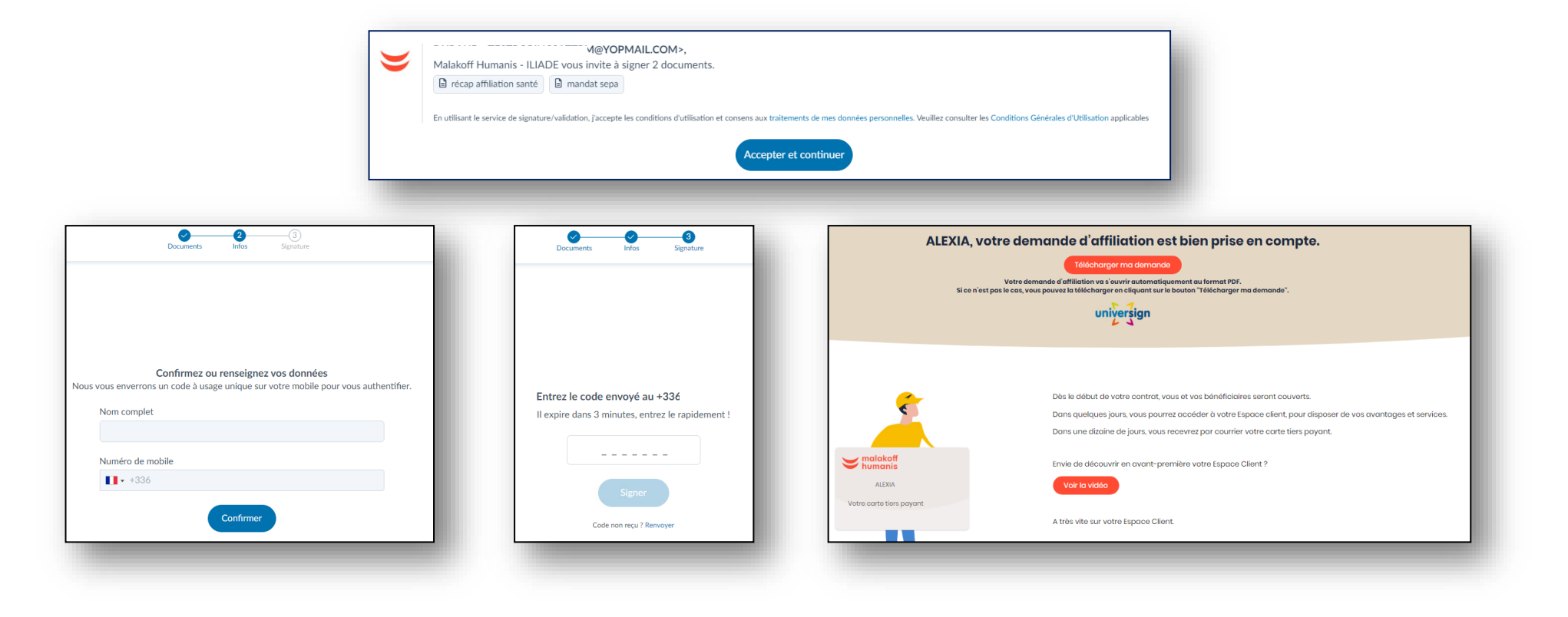

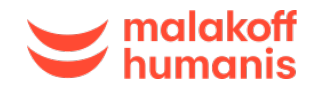

L'affiliation digitalisée Validation et signature

## Découvrez l'Espace Assuré

Partez à la découverte de votre <u>Espace Assuré</u> et tous les services qui vous sont réservés !

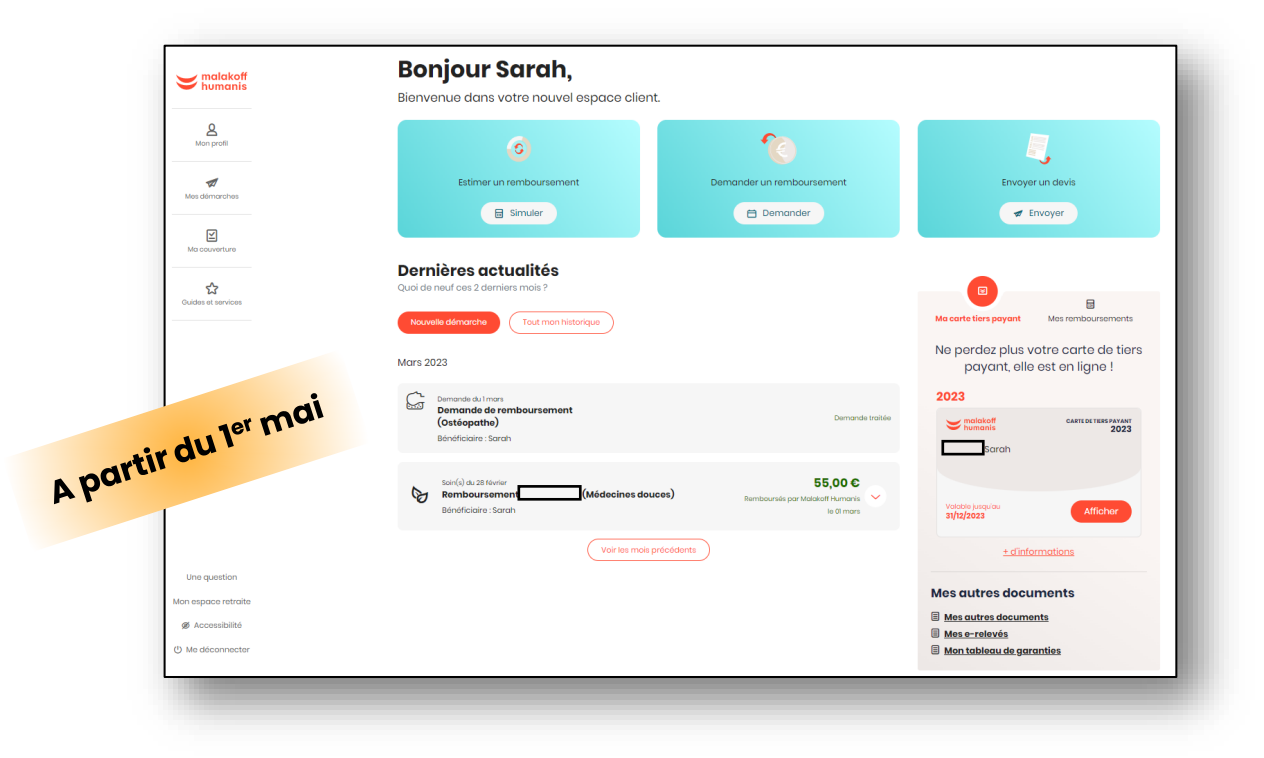

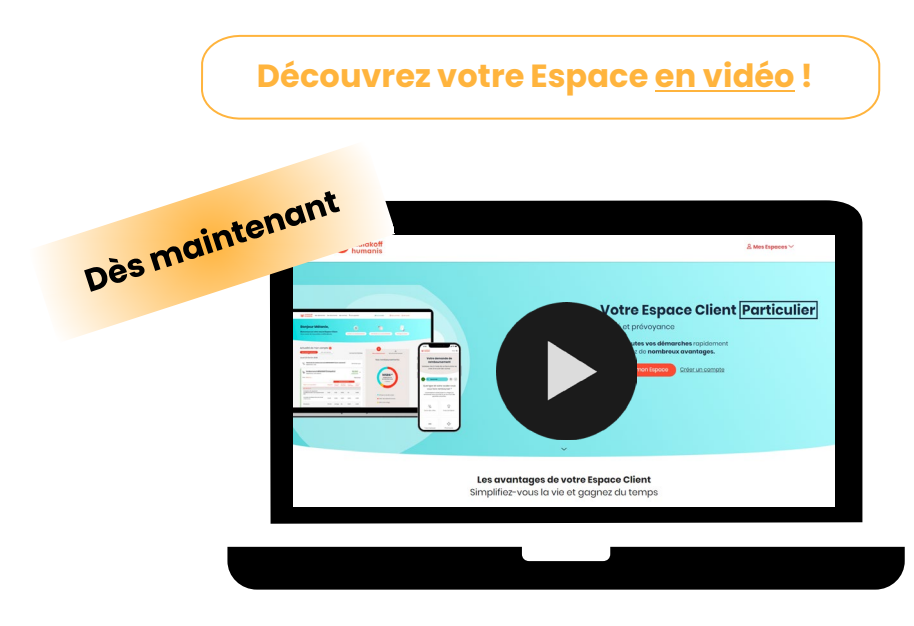

En application de la loi Informatique et Libertés du 6 janvier 1978 modifiée, vous disposez d'un droit de demander l'accès, la rectification ou l'effacement de vos données, et de décider du sort de celles-ci, post-mortem. Vous disposez également d'un droit de vous opposer au traitement pour motifs légitimes, de limiter le traitement dont vous faites l'objet et d'un droit à la portabilité des données personnelles dans les limites fixées par la loi. Vous disposez enfin de la possibilité de vous opposer, à tout moment et sans frais, à la prospection commerciale, y compris lorsque celle-ci est réalisée de manière ciblée. Ces droits peuvent être exercés, en justifiant de votre identité, par email à dpo@malakoffhumanis.com, ou par courrier à Malakoff Humanis, Pôle Informatique et Libertés Assurance, 21 rue Laffitte 75317 Paris Cedex 9. Pour plus d'informations, consultez notre politique de protection des données à caractère personnel accessible sur notre site internet.